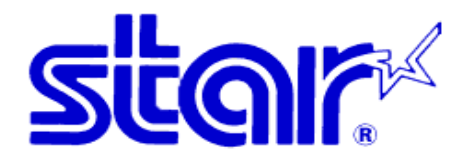

## HOW TO INSTALL TCP300II/TCP400 PRINTER DRIVER IN WIN 7/VISTA 64 BIT

### 1. Download TCP300II/TCP400 CD at <u>http://www.starasia.com.hk/dl/cd/TCP300II\_400\_CD\_1010</u> 2011.zip and run "setup" after extracting the zip file

| 組合管理 ▼ 加入至媒體櫃 ▼ ⇒ | 共用對象 ▼ | 新増資料夾   |              |                 |      |
|-------------------|--------|---------|--------------|-----------------|------|
| 🚖 我的最愛            | -      | 名稱      | *            | 修改日期            | 類型   |
| 🚺 下載              |        | 🛃 setup | Setup Step 1 | 7/12/2005 19:18 | 應用程式 |
| 重 桌面              |        | -       |              |                 |      |
| 🗐 最近的位置           |        |         |              |                 |      |
|                   | ш      |         |              |                 |      |
| <b>詞</b> 媒體櫃      |        |         |              |                 |      |
| ■ 文件              |        |         |              |                 |      |
| → 音樂              |        |         |              |                 |      |
| 視訊                |        |         |              |                 |      |
|                   |        |         |              |                 |      |
|                   |        |         |              |                 |      |
| ■ 電腦              |        |         |              |                 |      |
| 🏭 本機磁碟 (C:)       |        |         |              |                 |      |
| 👝 本機磁碟 (D:)       | 200    | 2       | ***          |                 |      |

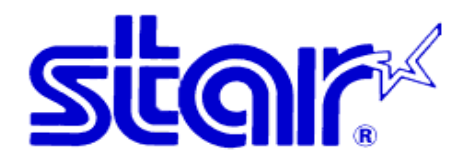

#### 2. Starting the installation

| InstallShield Wizard                            |                                                                                                    |
|-------------------------------------------------|----------------------------------------------------------------------------------------------------|
|                                                 | Preparing to Install<br>TCP300II/400 Printer Driver, CardPrinter Control Setup is<br>preparing the InstallShield Wizard, which will guide you<br>through the program setup process. Please wait. |
| 3. Press "Next"<br>设 TCP300II/400 Printer Drive | er, CardPrinter Control - InstallShield Wizard                                                                                                    |
|                                                 | TCP300II/400 Printer Driver, CardPrinter<br>Control<br>The InstallShield(R) Wizard will allow you to modify, repair, or                                                                          |
| star                                            | remove TCP300II/400 Printer Driver, CardPrinter Control. To<br>continue, click Next.                                                                                                    |
|                                                 | < Back Next > Cancel                                                                                                    |

# STAR-ASIA TECHNOLOGY LTD.

Tel: (852)2799-6682 Fax: (852)2798-5050 Url : <u>http://www.starasia.com</u> Email: <u>info@starasia.com</u>

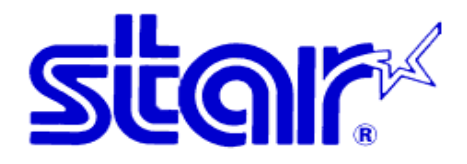

## 4. Input the requested information and press "Next"

| Customer Information           | CLOIR                                             |
|--------------------------------|---------------------------------------------------|
| Please enter your information. | Sugir                                             |
| <u>U</u> ser Name:             |                                                   |
| Test                           |                                                   |
| Organization:                  |                                                   |
|                                |                                                   |
|                                |                                                   |
|                                |                                                   |
|                                |                                                   |
| Install this application for:  |                                                   |
| Install this application for:  | s this computer (all users)                       |
| Install this application for:  | s this computer (all users)<br>;)                 |
| Install this application for:  | s this computer (all users)<br>;)<br>Setup Step 4 |

# 5. Press "Install"

| s, dick Back. Click Cancel to |
|-------------------------------|
| s, dick Back. Click Cancel to |
| s, dick Back. Click Cancel to |
|                               |
|                               |
|                               |
|                               |
|                               |
|                               |
|                               |
| n Sten 5                      |
| p otop o                      |
|                               |

# STAR-ASIA TECHNOLOGY LTD.

Tel: (852)2799-6682 Fax: (852)2798-5050 Url : <u>http://www.starasia.com</u> Email: <u>info@starasia.com</u>

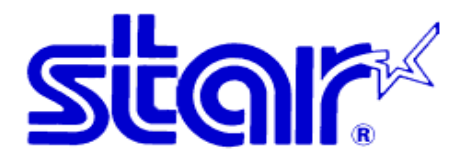

#### 6. Installing

| The pro | gram features you selected are being installed.                                                                                                    |
|---------|----------------------------------------------------------------------------------------------------|
| 17      | Please wait while the InstallShield Wizard installs TCP300II/400 Printer<br>Driver, CardPrinter Control. This may take several minutes.<br>Status: |
|         |                                                                                                    |
|         |                                                                                                    |

#### 7. Press "Finish" to complete InstallShield Wizard

| B TCP300II/400 Printer Drive | er, CardPrinter Control - InstallShield Wizard                                                                                               |
|------------------------------|----------------------------------------------------------------------------------------------------|
| star                         | The InstallShield Wizard has successfully installed<br>TCP300II/400 Printer Driver, CardPrinter Control. Click Finish<br>to exit the wizard. |
|                              |                                                                                                    |
|                              | Setup Step 7 Keta Step 7       < Back     Finish     Cancel                                                                                  |

# STAR-ASIA TECHNOLOGY LTD.

Tel: (852)2799-6682 Fax: (852)2798-5050 Url : <u>http://www.starasia.com</u> Email: <u>info@starasia.com</u>

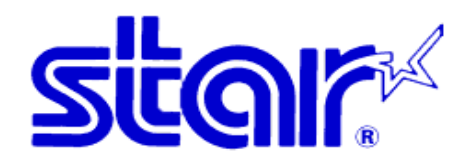

#### 8. Discontinue the installation

| 230011/400 Printer Driver Installer                                                                      | Close this window                                  | CAP. |
|----------------------------------------------------------------------------------------------------|----------------------------------------------------|------|
| The copy of all driver files finished successfully                                                       | - L Setup St                                       | ep   |
| Please set up the TCP300II/400 driver accordin<br>following instructions.                                | ing to the                                         | 2    |
| STEP 1. Installation the USB Vender Class Drive                                                          | er                                                 |      |
| <ol> <li>Connect the USB cable and TURN ON the<br/>the "Found New Hardware Wizard" appeared</li> </ol>   | he TCP300II/400,<br>bears on your computer screen. |      |
| <ol> <li>Select "No. not this time", and then dick<br/>(Note: It's needed only on "Windows XF</li> </ol> | k "Next"<br>(P SP2" )                              |      |
| 3. Select "Install the software automatical                                                              | ily (Recommend)", and then click "Next".           |      |
| 4. Click the "Continue Anyway" button to a                                                               | allow for the installation to proceed.             |      |
| 5. Click the "Finish" button.                                                                            |                                                    |      |
| STEP2. Installation the Printer Driver                                                                   |                                                    |      |
| If USB driver installation is finished succ<br>dick the "Install the Printer Driver" butt                | cessfully,<br>ton and install the printer driver.  |      |
| Install the pr                                                                                           | rinter driver                                      |      |
|                                                                                                    |                                                    | -    |

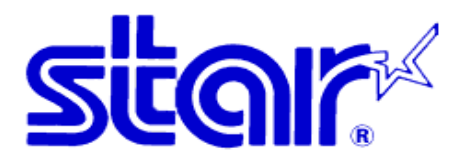

9. Check the assigned virtual port number in Device Manager. (Printer must connect to PC and the power should be ON)

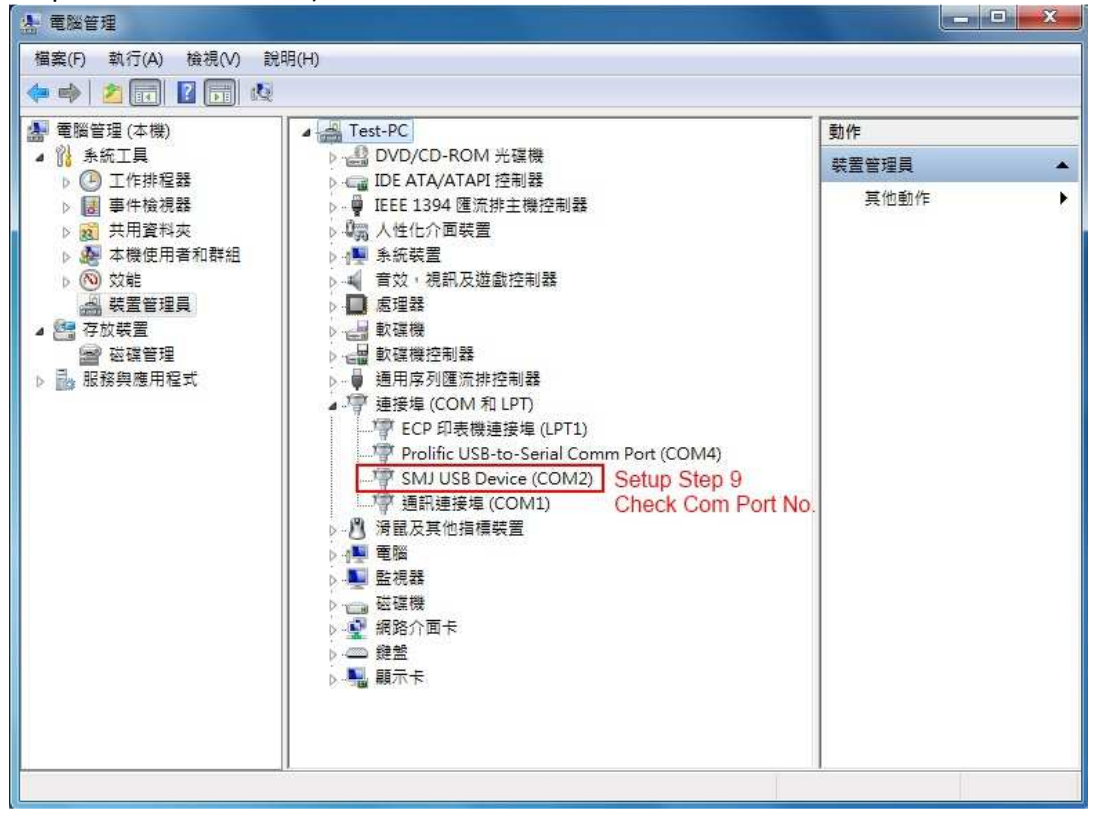

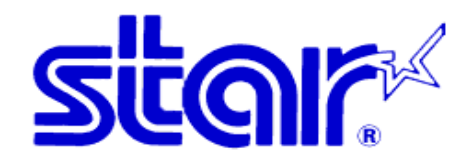

#### 10. Add printer manually

| ● ● ● ● ● 控制台 → 硬體和音效 → 裝置和印表機 ● ● ● 授辱 装置和印表機 | P     |
|------------------------------------------------|-------|
| 新增裝置 新增印表機 Setup Step 10                       | E • 0 |
| ▲ 印表機和傳真 (2)                                   |       |
| Fax Microsoft XPS<br>Document<br>Writer        |       |
| ▷ 装置 (6)                                       |       |
| ▶ 未指定 (3)                                      |       |
|                                                |       |
|                                                |       |
|                                                |       |
|                                                |       |
|                                                |       |
| 11個項目                                          |       |

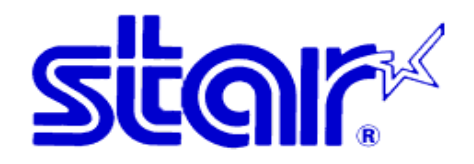

#### 11. Add local printer

| 您要安裝哪種類型的印表機?                                   | Setup Setp 11                 |
|-------------------------------------------------|-------------------------------|
| → 新增本機印表機(L)<br>只在您沒有 USB 印表機時才使用此選項()          | 在您插入 USB 印表機後,Windows 會自動安裝它們 |
| → 新增網路、無線或 Bluetooth £<br>確認您的電腦已連線到網路,或您的 Blue | 印表機(W)<br>etooth 或無線印表機已開啟。   |
|                                                 |                               |

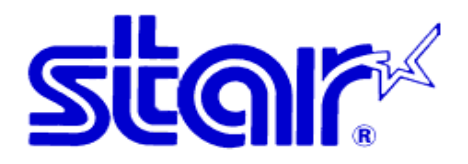

### 12. Selecting the virtual port number found in Step 9 and press "Next"

| 選擇一個印表機連接埠     |                    |                   |    |
|----------------|--------------------|-------------------|----|
| 印表機連接埠是一種可讓您的  | 電腦與印表機交換資訊的連線對<br> | 型 ·<br>Setup Step | 12 |
| ◎ 使用現有的連接埠(U): | COM2: (序列埠)        |                   |    |
| 建立新的連接埠(C):    | <u>.</u>           |                   |    |
| 連接埠類型          | Local Port         |                   |    |
|                |                    |                   |    |
|                |                    |                   |    |
|                |                    |                   |    |
|                |                    |                   |    |

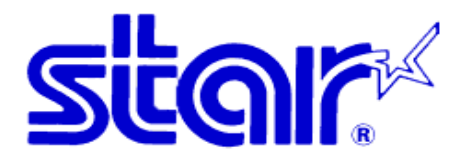

13. Select the manufacturer and model name.

(For new installation, please select "Have disk" and select the path. Goto Step 15)

| 安裝印表機驅動和                                  | 물式                                                      |                                             |            |      |
|-------------------------------------------|---------------------------------------------------------|---------------------------------------------|------------|------|
| 從清單選擇您<br>老要從安裝 Cl                        | 的印表機。按一下 [Wind<br>D 安裝驅動程式,諸按一                          | lows Update] 查看更多型<br>-下 [從磁片安裝]。           | 號。         |      |
| 製造商<br>STAR Micronics<br>TOSHIBA<br>Xerox | 印表機<br>Star TCP3<br>Star TCP3<br>Star TCP3<br>Star TCP4 | 300 Printer<br>300II Printer<br>400 Printer |            |      |
| ▲ <b>驅動程式尚未數</b> (<br>告訴我為什麼驅動            | <b>立簽章!</b><br>1程式簽章很重要                                 | Windows Undate(W)                           |            |      |
|                                           |                                                         |                                             | Setup Step | ) 13 |

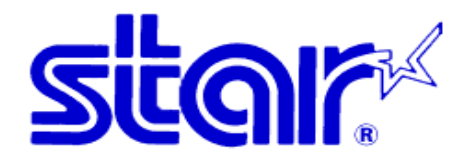

| 14 Press "Next"                                                     |                            |
|---------------------------------------------------------------------|----------------------------|
| 豪 新增印表機                                                             |                            |
| 您要使用哪個版本的驅動程式?<br>Windows 偵測到此印表機已安裝驅動程式。                           |                            |
| <ul> <li>● 使用目前安裝的驅動程式 (建議選項)(U)</li> <li>● 取代目前的驅動程式(R)</li> </ul> |                            |
|                                                                     |                            |
|                                                                     |                            |
|                                                                     | Setup Step 14<br>下一步(N) 取満 |

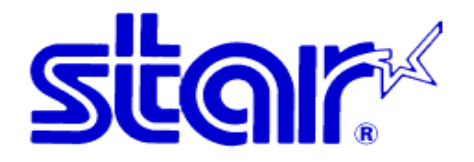

## 15. Input Printer Name and press "Next"

| ④ (♣) 新增印表機                           |               |    |
|---------------------------------------|---------------|----|
| 輸入印表機名稱                               |               |    |
| 印表機名稱(P): Star TCP400 Printer         |               |    |
| 這台印表機將使用 Star TCP400 Printer 驅動程式來安裝。 |               |    |
|                                       |               |    |
|                                       |               |    |
|                                       |               |    |
|                                       |               |    |
|                                       | Cotup Stop 15 |    |
|                                       | Setup Step 15 | 取消 |

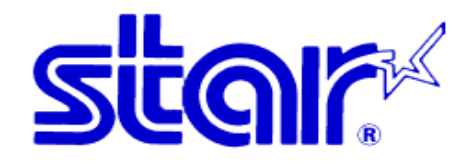

## 16. Press "Complete"

| 豪新增印表機                              |    |
|-------------------------------------|----|
| 您已經成功新增 Star TCP400 Printer         |    |
| 若要檢查印表機是否正常運作,或查看印表機的疑難排解資訊,請列印測試頁。 |    |
| 列印測試頁(P)                            |    |
|                                     |    |
|                                     |    |
| Setup Step 16                       |    |
|                                     | 2月 |

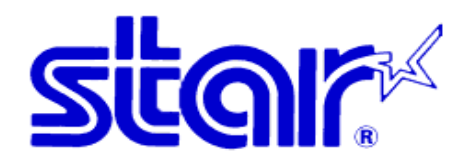

#### 17. New print queue is created

| ○○ -                                                                                                    | - <b>- ·</b> |
|----------------------------------------------------------------------------------------------------|--------------|
| 新增裝置 新增印表機 查看列印工作 列印伺服器內容 移除装置                                                                                | E • 0        |
| ▲ 印表機和傳真 (3)<br>Fax Wicrosoft XPS<br>Document<br>Writer Writer Star TCP400<br>Printer Printer Setup Completed |              |
| ▷ 裝置 (6)                                                                                                    |              |
| ▶ 未指定 (3)                                                                                                    |              |
| Star TCP400 Printer     狀態: ③ 預設值     狀態: 0 份文件在佇列中       型號: Star TCP400 Printer     環別: 印表機                 |              |

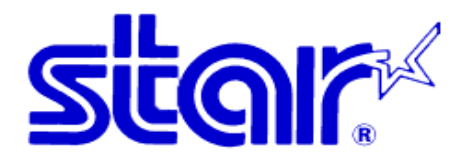

# For Developer only

- 1. VB 2008 sample project can be provided on request. Please fill in the enquiry from at <a href="http://www.starasia.com/enquiry.asp">http://www.starasia.com/enquiry.asp</a>
- 2. Select "Tools" -> 'Option" 
   Star TCP Card Printer Sample Porgram - Microsoft Visual Basic 2000 Express (年代)

   第50 第第回、第二次(第二年)

   第50 第第回、第二次(第二年)

   第50 第第回、第二次(第二年)

   第50 第三日

   第50 第三日

   第50 第三日

   第50 第三日

   第50 第三日

   第50 第三日

   第50 第三日

   第50 第三日

   第50 第三日

   第50 第三日

   第50 第三日

   第50 第三日

   第50 第三日

   第50 第三日

   第50 第三日

   第50 第三日

   第50 第三日

   第50 第三日

   第50 第三日

   第50 第三日

   第50 第三日

   第50 第三日

   第51 第三日

   第51 第三日

   第51 第三日

   第51 第三日

   第51 第三日

   第51 第三日

   第51 第三日

   第51 第三日

   第51 第三日

   第51 第三日

   第51 第三日

   第51 第三日

   第51 第三日

   第51 第三日

   第51 第三日

   第51 第三日

   第51 第三日

   第51 第三日

   <tr - 0 - X 30. ▼ × 方素培智 - 1 × Star TCP Card Printer Sample
   My Project
   Min\_Form.vb
   SMJCardPrinter.vb 〈工具指 ↔ 升級 Visual Basic 6 程式碼(6)... Imports System Windows.Forms.Application Imports System.Drawing.Frinting Imports System.Drawing.Color Public Class Main\_Form 
   Alic Class Main Jone
   Tirst tank new Jone
   III (C).

   And III (S).
   Second tank Jone
   III (S).

   Disc Const Weathered 2
   Second tank Jone
   III (S).

   Disc Const WithFrack 2
   Second tank Jone
   III (S).

   Disc Const WithFrack 2
   Second tank Jone
   III (S).

   Disc Const WithFrack 2
   Second tank Jone
   III (S).

   Disc Const WithFrack 2
   Second tank Jone
   III (S).

   Disc Const WithFrack 2
   Second tank Jone
   III (S).

   Disc Const WithFrack 2
   Second tank Jone
   III (S).

   Disc Const WithFrack 2
   Second tank Jone
   III (S).

   Disc Const WithFrack 2
   Second tank Jone
   III (S).

   Disc Const WithFrack 2
   Second tank Jone
   III (S).

   Disc Const WithFrack 2
   Second tank Jone
   III (S).

   Disc Const WithFrack 2
   Second tank Jone
   III (S).

   Disc Const Disc Jone
   III (S).
   Const Board 1

   Disc Const Disc Jone
   III (S).
   Second tank Jone

   Disc Const Disc Jone
   III (S).
   Second tank Jone

   Disc Const Disc Jone
   III (S).
   Jone

   Disc Const Disc Jone
   III (S).
   Jone

   Disc Const Disc Jone
   III (S).
   Jone

   Disc Const Disc Jone
   Step 1 ate Sub Main\_Form\_Load(ByVal sender As System.Object, ByVal e As System.EventArgs) Handles MyBase.Load LockBatton(True) - ª × 薯性 m\_PrintDocument\_PrintPage A -Button\_Claim.Emabled = True Button\_Elecase.Emabled = False TextBox\_PrinterName.Emabled = True TextBox\_PrinterName.Text = "Star TCP400 Frinter" 21 21 \*\*\*\*\*\*\*\*Set Maximum Length of TextBox\*\*\*\*\*\* TextBox Clubbo MaxLength = maxLengthOfClubbo TextBox Name MaxLength = maxLengthOfName TextBox SidedDoint Maxlength = maxLengthOfPani - I × 福窓 行 権 市名 第267行 第13程 字元 13 🚳 ⋵ 🚞 o 🖭 🚎 🦉 🐴 🧄 👀 🔁 🏴 12:18 27/9/2013 3. Click "Show advanced options"

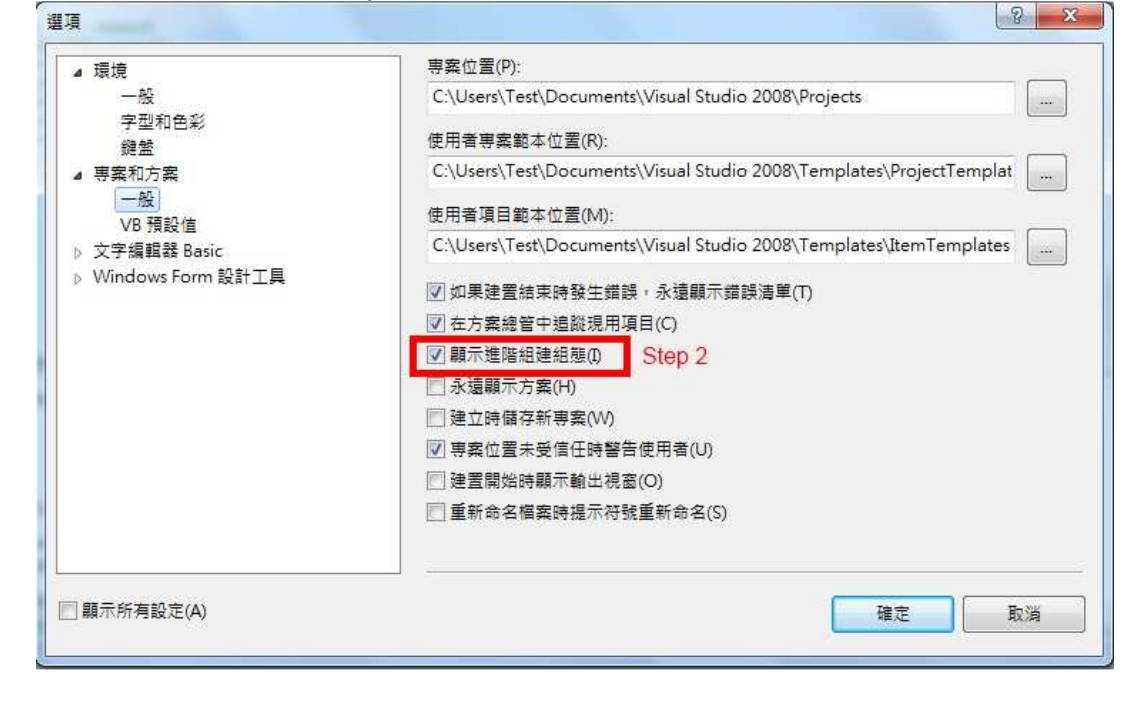

## **STAR - ASIA TECHNOLOGY LTD.** Tel: (852)2799-6682 Fax: (852)2798-5050

Url : <u>http://www.starasia.com</u> Email: <u>info@starasia.com</u>

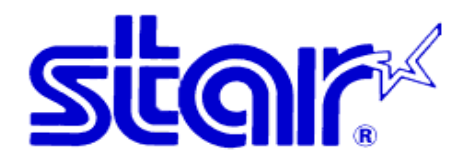

4. Select "Build" -> "Config Manger"

| 🔟 Star TCP Card Printer Sample Program - Microsoft Visual Basic 2008 Express 😹                                                                                                    |    |   |   |       |               |                                                                                                    |
|----------------------------------------------------------------------------------------------------|----|---|---|-------|---------------|----------------------------------------------------------------------------------------------------|
| 構器(F) 編輯(E) 檢視(V) 零點(P) 建置(B) 債績(D) 資料(A) 工具(T) 視窓(W) 說明(H)                                                                                                    |    |   |   |       |               |                                                                                                    |
| 📅 🥶 🖽 📲 🥔 👗 🦓 🛗 🛗 🛗 🔠 🗮 Star TCP Card Printer Sample Program(U)                                                                                                    |    |   |   |       |               |                                                                                                    |
| ※ Main_Form.vb Main_Form.vb () 録行 Star TCP Card Printer Sample Program(H)                                                                                                    |    |   |   |       | + ×           | 方素培智 ×                                                                                                    |
| 日<br>加速でmPrintDocument 細想管理員(O) Step 3 デ PrintPage                                                                                                    |    |   |   |       | ÷             |                                                                                                    |
| III Inports System. Windows. Forms Application<br>Imports System. Drawing. Frinting                                                                                                    |    |   |   |       | -             | Star TCP Card Printer Sampl     My Project                                                                                                    |
| Imports System.Brawing.Color                                                                                                    |    |   |   |       | =             | - Main_Form.vb                                                                                                    |
| Public Class Main_Form                                                                                                    |    |   |   |       |               | SivicardPrinter.vb                                                                                                    |
| Twile Const Badfrack : #801         First track red command           Twile Const Badfrack : #801         Trist track red command           Twile Const Badfrack : #801         Trist track the red command           Twile Const Badfrack : #801         Trist track the red command           Twile Const Badfrack : #801         Trist track the setting command           Twile Const Badfrack : #801         Trist track the setting command           Twile Const Badfrack : #801         Trist track the setting command           Twile Const Badfrack : #801         Trist track the setting command           Twile Const Issert : #801         Trist track the leader Badfrack : #801           Twile Const Issert : #801         Trist track the leader Badfrack : #801           Trist Trist : #801         Trist track the leader Badfrack : #801           Trist : #801         Trist : #801           Trist : #801         Trist : #801           Trist : #801         Trist : #801           Trist : #801         Trist : #801           Trist : #801         Trist : #801           Trist : #801         Trist : #801           Trist : #801         Trist : #801           Trist : #801         Trist : #801           Trist : #801         Trist : #801           Trist : #801         Trist : #801           Trist |    |   |   |       |               | 《「宮地」」     "「「「「」」     文形示声     "     "「」     文形示声     "     "「」     文形にのboundt_PrintPage #     "」     文化     文化     文     文 |
| TextBox_PrinterName.Text = "Star TCP400 Printer"                                                                                                    |    |   |   |       |               |                                                                                                    |
| ********Set Maximum Length of TextBox***************                                                                                                    |    |   |   |       |               |                                                                                                    |
| TextBox_Name.MaxLength = maxLengthOfName                                                                                                    |    |   |   |       | -             |                                                                                                    |
| Tavillow EddedVoint Havianoth - maxianothHYDointe                                                                                                    |    |   |   |       | •             |                                                                                                    |
| <b>婚時</b> 演單                                                                                                    |    |   |   |       | - 1 ×         |                                                                                                    |
| 🙆 0 凍婚録 🛕 0 凍醫告 🚺 0 凍訊息                                                                                                    |    |   |   |       |               |                                                                                                    |
| · · · · · · · · · · · · · · · · · · ·                                                                                                    | 模式 | 行 | 权 | 専案    |               |                                                                                                    |
|                                                                                                    |    |   |   |       |               |                                                                                                    |
|                                                                                                    |    |   |   |       |               |                                                                                                    |
|                                                                                                    |    |   |   |       |               |                                                                                                    |
|                                                                                                    |    |   |   |       |               |                                                                                                    |
|                                                                                                    |    |   |   |       |               |                                                                                                    |
| 就緒                                                                                                    |    |   | * | 267 行 | 第13程          | 字元13 INS                                                                                                    |
| 🚳 E 📋 🖸 🔟 🛃                                                                                                    |    |   | 1 |       | <i>iii</i> 21 | in term 12:27<br>in term 12:27<br>27/9/2013                                                                                                    |

## 5. Change the CPU Type

| 使用中的方案組態(C):<br>Debug                |       | 使用中的方案平台(P):<br>Any CPU |           |   |  |
|--------------------------------------|-------|-------------------------|-----------|---|--|
|                                      |       |                         |           |   |  |
| 専案                                   | 組態    | <編輯>                    | . crusp H |   |  |
| Star TCP Card Printer Sample Program | Debug | •                       | Any CPU   | • |  |
|                                      |       |                         |           |   |  |
|                                      |       |                         |           |   |  |
|                                      |       |                         |           |   |  |
|                                      |       |                         |           |   |  |
|                                      |       |                         |           |   |  |
|                                      |       |                         |           |   |  |
|                                      |       |                         |           |   |  |
|                                      |       |                         |           |   |  |
|                                      |       |                         |           |   |  |
|                                      | L     |                         |           |   |  |

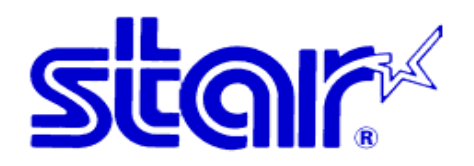

#### 6. Select X86 CPU

| 更用中的方案組態(C):                      |                                                                                                    | 使用中的方案平台(P):                                                                                                    |           |  |
|-----------------------------------|----------------------------------------------------------------------------------------------------|----------------------------------------------------------------------------------------------------|-----------|--|
| Debug 👻                           |                                                                                                    | Any CPU                                                                                                    |           |  |
| 身案內容 (攫取専案組態以建置:                  | 或部署)(R):                                                                                                    |                                                                                                    |           |  |
| 專案<br>Star TCP Card Printer Sampl | <ul> <li>新増方案平台</li> <li>輸入或選擇新平台(P):</li> <li>              Step 5             視製設定値來源(S):      </li> <li>             Any CPU         </li> <li>             建立新専案平台(C)         </li> </ul> | <ul> <li>※</li> <li></li> <li></li></ul> | 建置<br>▼ I |  |

## 7. Finished.

TCP300II/TCP400 can print/erase the card & read/write the magnetic stripe in Win7/Vista 64 now!